## Changing Security Access Requirement (SAR)

## **Change History**

Update the following table as necessary when this document is changed:

| Date        | Name  | Change Description |
|-------------|-------|--------------------|
| 26-JUL-2004 | DPCIC | Update 1           |
|             |       |                    |

### Purpose

Use this procedure to workaround the following Position update error message: "Security Access found in US FEDERAL POSITION GROUP 1 must be either 5, 6, 7, 8 or 9 for this agency. (CIV\_POS\_SCTY\_ACS\_2."

#### Trigger

Perform this procedure when in the position validation process users experience this error: "Security Access found in US FEDERAL POSITION GROUP 1 must be either 5, 6, 7, 8 or 9 for this agency. (CIV\_POS\_SCTY\_ACS\_2."

#### Menu Path

Use the following menu path to begin this task:

• Select Work Structures>Position>Description.

#### **Helpful Hints**

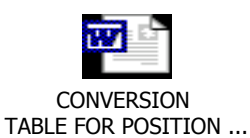

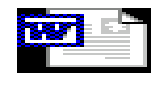

Policy for Coding AF Positions...

### Procedure

1. Start the task using the menu path> Work Structures>Position>Description

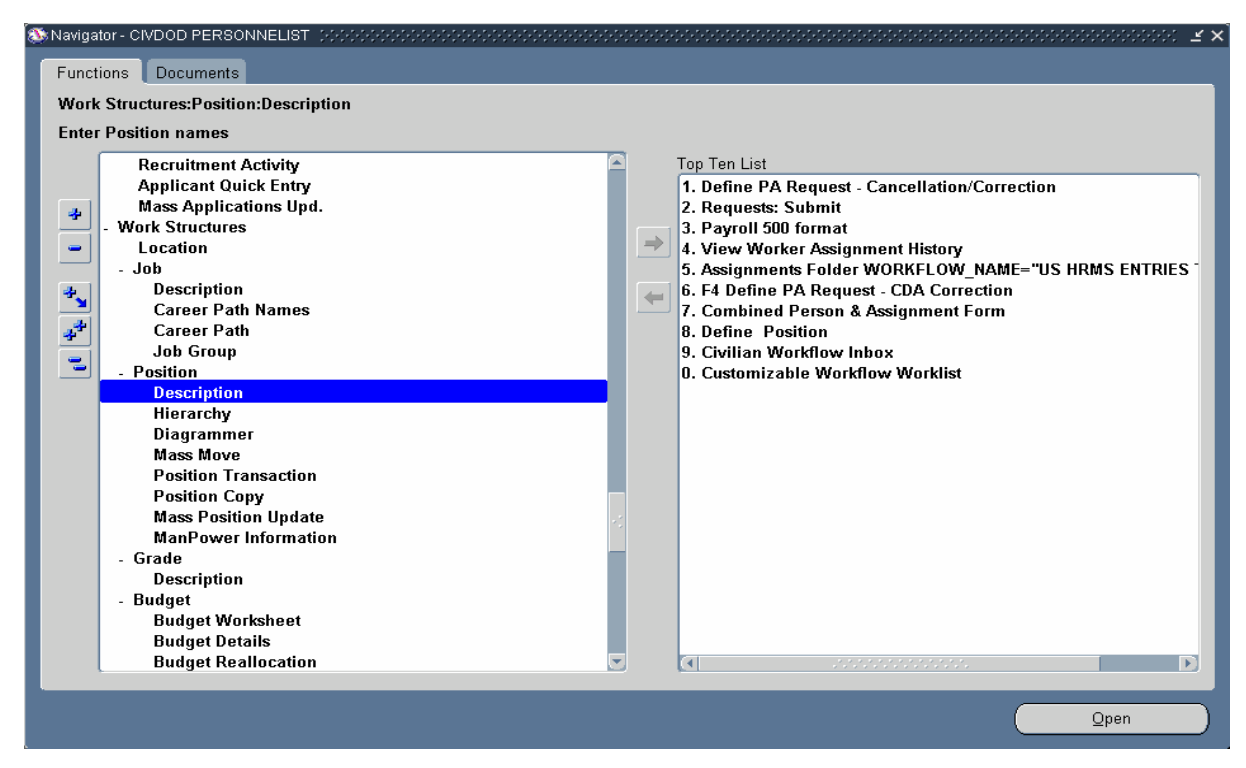

## 2. The Find Positions window will display. Click in the Name field.

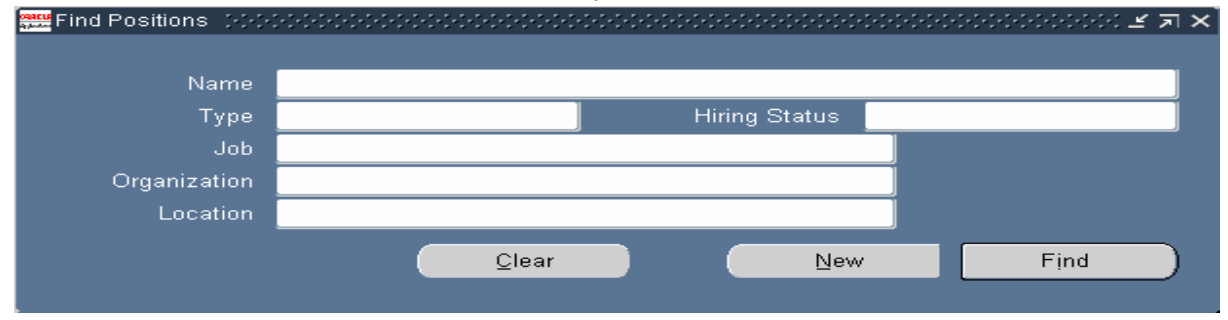

3. he Positon Flexfield window will display. Complete the Sequence Number field.

| Position Flexfield (2000) |                              | 20000000000 × |
|---------------------------|------------------------------|---------------|
| Position Description No   |                              |               |
| Title                     |                              |               |
| Sequence Number           | 121536                       |               |
| Agency Group              |                              |               |
| Position Type             |                              |               |
|                           | C                            |               |
|                           | QK Cancel Combinations Clear | Help          |

<u>ο</u>κ . The Find Positions windows will display. This time it will show the 4. Click sequence number in the Name field. Leave the number as shown.

| Find Positions 📯 | and a second construction of the second construction of the second construction of |
|------------------|----------------------------------------------------------------------------------------------------|
| Name             | 121536                                                                                                    |
| Туре             | Hiring Status                                                                                                    |
| Job              |                                                                                                    |
| Organization     |                                                                                                    |
| Location         |                                                                                                    |
|                  | <u>Clear</u> <u>New</u> Find                                                                                                    |
| 5. Click Fi      | nd . The main position window will display.                                                                                                    |

| 5. | Click | riua )                                                                                                    | The  | main | position | v |
|----|-------|----------------------------------------------------------------------------------------------------|------|------|----------|---|
|    |       | - Control of Control of Control o | <br> |      |          |   |

|                          | oen            |                | r Review         | 11).121350.2 | Approved Future Actions | ;          |
|--------------------------|----------------|----------------|------------------|--------------|-------------------------|------------|
| Position Details         | Hiring Info    | rmation Work   | ( Terms          | Additional   | Detail                  |            |
|                          | Start Date     | 12-DEC-2001    |                  |              |                         |            |
| Date Effec               | tive Name      | 9G100.SECRET   | ARY (OFFI        | CE AUTOM/    | ATION).121536.AF1L.APPF | ર          |
|                          | Туре           | Single Incumb  | ent              |              | 🗆 Permanent             | 🗆 Seasonal |
| Organization             | & Job —        |                |                  |              |                         |            |
| Organization             | 375 SUR0       | GICAL OPERATIO | ON SQ            | AF1LS        | Proposed End Da         | te         |
| Job                      | 0318.Sec       | retary (0318)  |                  |              | Proposed End Da         | ite        |
| Hiring Status            | Active         | Start          | Date <b>12</b> - | DEC-2001     | Proposed End Da         | ate        |
| Location                 | 17783516       | 3              |                  |              | Status                  | Valid      |
| - Effective Date<br>From | es<br>01-FEB-2 | <b>004</b> To  | 0                |              | Further Info            | [ 95 ]     |
| Validate                 |                | Occupancy      | Extra            | Information  | Work Choices            | Others     |

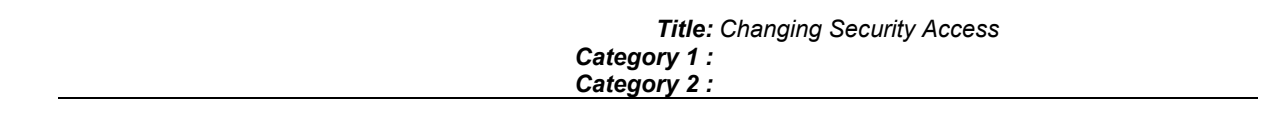

6. Click the Others... taskflow button. The Navigation Options List will display.

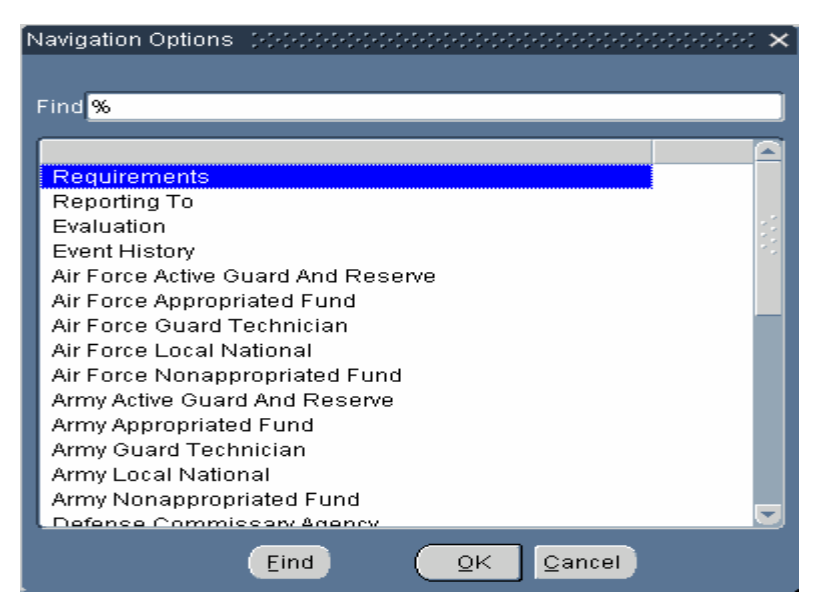

- 7. Select Air Force Appropriated Fund on the Navigation Options List.
- 8. Click Cick . The Position Extra Information DDF types will display.

| AIR FORCE APPROPRIATED FUND (9G100.SECRETARY (OFFICE AUTOMATION | I).121536.AF1L 🛃 🗾 |
|-----------------------------------------------------------------|--------------------|
|                                                                 |                    |
| Type                                                            |                    |
| Acquisition Program Information                                 |                    |
| Air Force Appropriated/Local National                           |                    |
| Career Program                                                  |                    |
| Demo Project Information                                        |                    |
| Mil to Civ Conversion                                           |                    |
| Multiple Agency Information                                     |                    |
| Skill Information                                               |                    |
| US Federal Position Group 1                                     |                    |
| US Federal Position Group 2                                     |                    |
|                                                                 |                    |
| Details                                                         |                    |
|                                                                 | [ ]                |
|                                                                 |                    |
|                                                                 |                    |
|                                                                 |                    |
|                                                                 |                    |
|                                                                 | Validate           |
|                                                                 |                    |

**9.** Click on the <u>US Federal position Group 1</u> type. Click in the Details area at the bottom of the DDF type list to display the fields below. Locate the **Security Access** field.

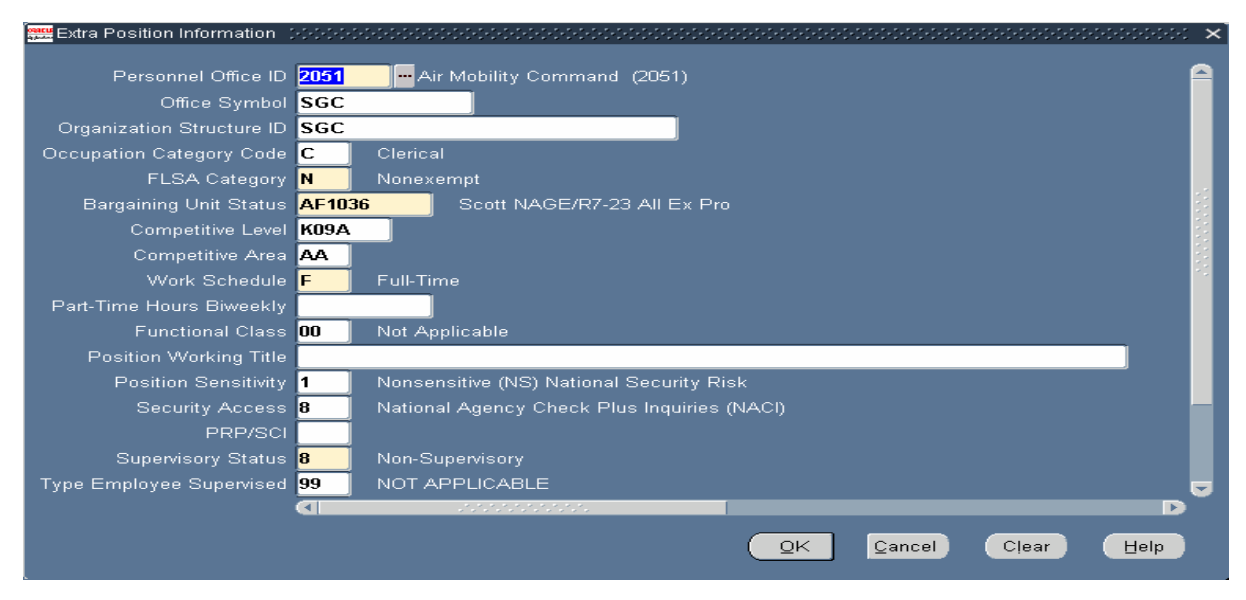

**10.** Review/note the code currently displaying in the field. This code is the correct code based on SAR changes to the position.

**11.** Click the list of value button embedded in the field = . The Security Access list of values will display. Select the code that you noted in Step-10. In this example the code is **8**.

## **Security Access**

| Security Access (POPPE) | $\sim\sim\sim\sim\sim\sim\sim\sim\sim\sim\sim\sim\sim\sim\sim\sim\sim\sim\sim\sim\sim\sim\sim\sim\sim\sim\sim\sim\sim\sim\sim\sim\sim\sim\sim\sim$ |  |  |  |  |  |  |
|-------------------------|----------------------------------------------------------------------------------------------------|--|--|--|--|--|--|
|                         |                                                                                                    |  |  |  |  |  |  |
| Find %                  |                                                                                                    |  |  |  |  |  |  |
|                         |                                                                                                    |  |  |  |  |  |  |
| Security Access         | Description                                                                                                    |  |  |  |  |  |  |
| 0                       | No Access Required; ENTNAC/NAC/NACI Required                                                                                                    |  |  |  |  |  |  |
| 1                       | Secret Access Required; ENTNAC/NACI/BI Required                                                                                                    |  |  |  |  |  |  |
| 2                       | Top Secret Access Required; BI Required                                                                                                    |  |  |  |  |  |  |
| 3                       | Top Secret SIOP/ESI Required; SBI Required                                                                                                    |  |  |  |  |  |  |
| 4                       | Child Care Background Check Required                                                                                                    |  |  |  |  |  |  |
| 5                       | Single Scope Background Investigation (SSBI)                                                                                                    |  |  |  |  |  |  |
| 6                       | National Agency Check, Local Agency Checks and Credit (NACLC)                                                                                      |  |  |  |  |  |  |
| 7                       | Access National Agency Check and Inquiries (ANACI)                                                                                                 |  |  |  |  |  |  |
| 8                       | National Agency Check Plus Inquiries (NACI)                                                                                                    |  |  |  |  |  |  |
| 9                       | National Agency Check (NAC)                                                                                                    |  |  |  |  |  |  |
| С                       | Confidential                                                                                                    |  |  |  |  |  |  |
| S                       | Top Secret SCI Required; SBI                                                                                                    |  |  |  |  |  |  |
|                         |                                                                                                    |  |  |  |  |  |  |
|                         |                                                                                                    |  |  |  |  |  |  |
|                         |                                                                                                    |  |  |  |  |  |  |
|                         | Eind QK Cancel                                                                                                    |  |  |  |  |  |  |
|                         |                                                                                                    |  |  |  |  |  |  |

# **12.** Click

**13. Clic**k the Save Toolbar button. Close the Extra Position Information DDF to return to the main window. The position will be in **Invalid** Status because of the update you just saved.

| с () |
|------|
|      |
|      |
|      |

| ann a | Position:               | 066666      | 0000000000000000 |                   |                         | 000000000000000000000000000000000000000 | ≚⊼× |
|-------|-------------------------|-------------|------------------|-------------------|-------------------------|-----------------------------------------|-----|
|       | Name 9G1                | 00.SECRET   | ARY (OFFICE AUT  | FOMATION).121536. | AF1L.APPR               |                                         |     |
|       | <u> </u>                | pen         | 🗆 Under H        | Review            | Approved Future Actions |                                         |     |
|       | Position Details        | Hiring Info | rmation VVork 1  | Terms 🚺 Additiona | I Detail                |                                         |     |
|       |                         | Start Date  | 12-DEC-2001      |                   |                         | •.                                      |     |
|       | Date Effec              | tive Name:  | 9G100.SECRETA    | RY (OFFICE AUTON  | ATION).121536.AF1L.APPR |                                         |     |
|       |                         | Туре        | Single Incumber  | nt                | Permanent               | Seasonal                                |     |
|       | Organization            | & Job —     |                  |                   | -                       |                                         |     |
|       | Organization            | 375 SUR0    | GICAL OPERATION  | N SQ AF1LS        | Proposed End Date       |                                         |     |
|       | Job                     | 0318.Sec    | retary (0318)    |                   | Proposed End Date       | 3                                       |     |
|       | Hiring Status<br>Status | Active      | Start D          | Date 12-DEC-2001  | Proposed End Date       | e                                       |     |
|       | Location                | 17783516    | 3                |                   | Status Ir               | walid                                   |     |
|       | - Effective Date        | es          |                  |                   |                         |                                         |     |
|       | From                    | 12-DEC-2    | 001 To           | 10-JAN-2004       | Further Info            | [ 95 ]                                  |     |
|       |                         |             |                  |                   |                         |                                         | _   |
|       | Validate                |             | Occupancy        | Extra Information | Work Choices            | Others                                  |     |

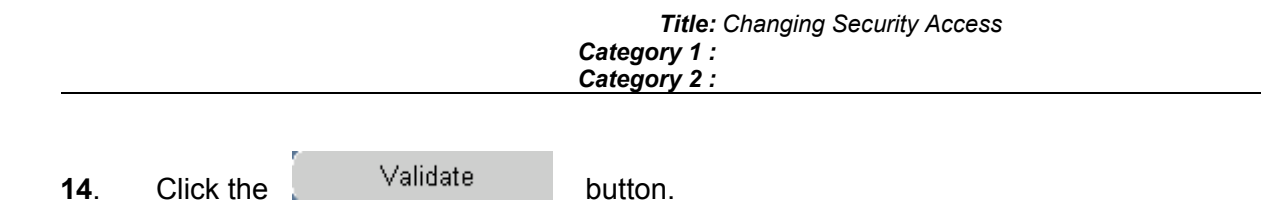

**15**. Alter the effective date of the position to the original Start Date. In this example the alter date is **12-DEC-2001**.

| 0 <b>9880</b><br>2014 | Position (AAAAAAAAAAAAAAAAAAAAAAAAAAAAAAAAAAAA | *******************    |                            | Alter Effective Date             |                     |
|-----------------------|------------------------------------------------|------------------------|----------------------------|----------------------------------|---------------------|
|                       | Name <mark>9G100.SEC</mark>                    | CRETARY (OFFICE AUTO   | MATION).121536.A           | F1L.APPR                         |                     |
|                       | □ <u>O</u> pen                                 | Under Rev              | /iew                       | □ <u>Approved</u> Future Actions |                     |
|                       | Position Details Hiring                        | Information 🚺 Work Ter | ms 🚺 Additional            | Detail                           |                     |
|                       | Start D                                        | ate 12-DEC-2001        |                            |                                  |                     |
|                       | Date Effective Na                              | ime 9G100.SECRETARY    | OFFICE AUTOMA              | TION).121536.AF1L.APPR           |                     |
|                       | Ty                                             | ype Single Incumbent   |                            | Permanent                        | 🗆 Seaso <u>n</u> al |
|                       | - Organization & Job                           |                        |                            |                                  |                     |
|                       | Organization 375 S                             | SURGICAL OPERATION     | SQ AF1LS                   | Proposed End Date                |                     |
|                       | Job <b>0318.</b>                               | Secretary (0318)       |                            | Proposed End Date                |                     |
|                       | - Hiring Status                                |                        |                            |                                  |                     |
|                       | Status Activ                                   | <b>ve</b> Start Dat    | e 12-DEC-2001              | Proposed End Date                |                     |
|                       | Location 1778                                  | 35163                  |                            | Status Va                        | alid                |
|                       | Effective Dates                                | ED 2004 To             |                            | Eurther Infe                     |                     |
|                       |                                                | ED-2004 10             |                            |                                  | [ 93 ]              |
|                       | Validate                                       | Occupancy              | E <u>x</u> tra Information | Work Choices                     | Other <u>s</u>      |

## **Alter Effective Date**

16. Click

| Alter Effective Date Concentration Concentration |               |              |            | 도 뇌 × ] |
|--------------------------------------------------|---------------|--------------|------------|---------|
| Effective Date 12-DEC-2001                       | 1             | Today's Date | 26↓UL-2004 |         |
| <u>ō</u> k                                       | <u>R</u> eset |              | Cancel     |         |
|                                                  |               |              |            |         |

<u>ο</u>κ

## Title: Changing Security Access Category 1 : Category 2 :

| \Bigg Position: 12-DEC-20 | 01 00000000000000        |                        | -0-0-0-0-0-0-0-0-0-0-0-0-0-0-0-0-0-0-0-0 |                       |                     | শ্র স |
|---------------------------|--------------------------|------------------------|------------------------------------------|-----------------------|---------------------|-------|
| Name <mark>9G1</mark>     | 00.SECRETARY (OF         | FICE AUTOMATIC         | )N).121536.AF1L.A                        | PPR                   |                     |       |
|                           | pen                      | Under Review           | □ Ap                                     | proved Future Actions |                     |       |
| Position Details          | Hiring Information       | Work Terms             | Additional Detail                        |                       |                     |       |
| Date Effec                | Start Date <b>12-DEC</b> | 2001<br>SECRETARY (OFF | ICE AUTOMATION                           | ).121536.AF1L.APPR    |                     |       |
|                           | Type <mark>Single</mark> | Incumbent              | er 🗌                                     | manent                | 🗆 Seaso <u>n</u> al |       |
| - Organization            | & Job                    |                        |                                          |                       |                     |       |
| Organization              | 375 SURGICAL O           | PERATION SQ            | AF1LS                                    | Proposed End Date     |                     |       |
| Job                       | 0318.Secretary (0        | 318)                   |                                          | Proposed End Date     |                     |       |
| Hiring Status<br>Status   | Active                   | Start Date 12          | DEC-2001                                 | Proposed End Date     | •                   |       |
| Location                  | 177835163                |                        |                                          | Status In             | valid               |       |
| - Effective Date<br>From  | es<br>12-DEC-2001        | To 10-JAN              | -2004                                    | Further Info          | [ 95 ]              |       |
| Validate                  | O <u>c</u> cupa          | ncy E <u>x</u> tra     | Information                              | Work Choices          | Other <u>s</u>      |       |
|                           |                          |                        |                                          |                       |                     |       |

# 17. Click Others...

| Ν | lavigation Options                 | × |
|---|------------------------------------|---|
|   |                                    |   |
|   | Find <mark>%</mark>                |   |
|   |                                    |   |
|   | Requirements                       |   |
|   | Reporting To                       |   |
|   | Evaluation                         | 2 |
|   | Event History                      | 2 |
|   | Air Force Active Guard And Reserve |   |
|   | Air Force Appropriated Fund        |   |
|   | Air Force Guard Technician         |   |
|   | Air Force Local National           |   |
|   | Air Force Nonappropriated Fund     |   |
|   | Army Active Guard And Reserve      |   |
|   | Army Appropriated Fund             |   |
|   | Army Guard Technician              |   |
|   | Army Local National                |   |
|   | Defense Commisserv Agency          |   |
|   |                                    |   |
|   | Eind OK Cancel                     |   |
|   |                                    |   |

- 18. Select Air Force Appropriated Fund
- **19.** Click

| osacu<br>A Juda | AIR FORCE APPROPRIATED FUND: 12-DEC-2001 (9G100.SECRETARY (OFFICE AUTOMATIC | N 또 지 X |
|-----------------|-----------------------------------------------------------------------------|---------|
|                 |                                                                             |         |
|                 | Type                                                                        |         |
| ſ               | Acquisition Program Information                                             |         |
|                 | Air Force Appropriated/Local National                                       |         |
|                 | Career Program                                                              |         |
|                 | Demo Project Information                                                    | J       |
|                 | Mil to Civ Conversion                                                       |         |
|                 | Multiple Agency Information                                                 |         |
|                 | Skill Information                                                           |         |
|                 | US Federal Position Group 1                                                 |         |
|                 | US Federal Position Group 2                                                 |         |
|                 |                                                                             |         |
|                 | Details                                                                     |         |
|                 |                                                                             | [ 📃 ]   |
|                 |                                                                             |         |
|                 |                                                                             |         |
|                 |                                                                             |         |
|                 |                                                                             |         |
|                 | Validate Validate                                                           |         |
|                 |                                                                             |         |

**20.** Click on the <u>US Federal position Group 1</u> type. Click in the Details area at the bottom of the DDF type list to display the fields below. Locate the **Security Access** field.

| 🗱 Extra Position Information 🔅 | $\sim$                                         |
|--------------------------------|------------------------------------------------|
| Personnel Office ID            | 2051 — Air Mobility Command (2051)             |
| Office Symbol                  | SGC                                            |
| Organization Structure ID      | SGC                                            |
| Occupation Category Code       | C Clerical                                     |
| FLSA Category                  | N Nonexempt                                    |
| Bargaining Unit Status         | AF1036 Scott NAGE/R7-23 All Ex Pro             |
| Competitive Level              | K09A                                           |
| Competitive Area               | AA                                             |
| Work Schedule                  | F Full-Time                                    |
| Part-Time Hours Biweekly       |                                                |
| Functional Class               | 00 Not Applicable                              |
| Position Working Title         |                                                |
| Position Sensitivity           | 1 Nonsensitive (NS) National Security Risk     |
| Security Access                | 0 No Access Required; ENTNAC/NAC/NACI Required |
| PRP/SCI                        |                                                |
| Supervisory Status             | 8 Non-Supervisory                              |
| Type Employee Supervised       | 99 NOT APPLICABLE                              |
|                                |                                                |
|                                | QK Clear Help                                  |

Click in the Security Access field. This will highlight the incorrect/old code. Type the correct
 SAR. (DO NOT USE THE EMBEDDED LIST OF VALUES<sup>III</sup>) In this example the correct SAR is 8.

- 22. Click
- 23. Click the Save Toolbar button.

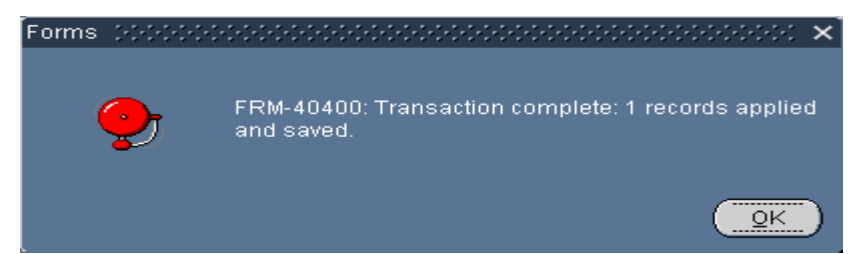

**24.** Click in the upper right hand corner of the position extra information DDF window to return to the main position window. The position will be in **Invalid** Status because of the update you just saved.

## Position: 12-DEC-2001

| Position: 12-DEC-20                                                                                | 01_00000000000   |                      |               |                         | 2000-000-000 🗹 I |  |  |
|----------------------------------------------------------------------------------------------------|------------------|----------------------|---------------|-------------------------|------------------|--|--|
| Name <mark>9G1(</mark>                                                                             | 0.SECRETARY      | (OFFICE AUTOMATIC    | DN).121536.AF | 1L.APPR                 |                  |  |  |
| <u> </u>                                                                                           | en               | Under Review         | ĺ             | Approved Future Actions |                  |  |  |
| Position Details                                                                                   | Hiring Informati | on Work Terms        | Additional D  | )etail                  |                  |  |  |
| Start Date 12-DEC-2001<br>Date Effective Name 9G100.SECRETARY (OFFICE AUTOMATION).121536.AF1L.APPR |                  |                      |               |                         |                  |  |  |
|                                                                                                    |                  |                      |               |                         |                  |  |  |
| - Organization a                                                                                   | & Job —          |                      |               |                         | ]                |  |  |
| Organization                                                                                       | 375 SURGICA      | L OPERATION SQ       | AF1LS         | Proposed End Date       |                  |  |  |
| Job                                                                                                | 0318.Secretar    | y (0318)             |               | Proposed End Date       |                  |  |  |
| Hiring Status                                                                                      |                  |                      |               |                         |                  |  |  |
| Status                                                                                             | Active           | Start Date 12        | -DEC-2001     | Proposed End Date       |                  |  |  |
| Location 177835163                                                                                 |                  |                      |               |                         | valid            |  |  |
| Effective Dates       From     12-DEC-2001       To     10-JAN-2004   Further Info [95]            |                  |                      |               |                         |                  |  |  |
| Validate                                                                                           | Ogo              | upancy E <u>x</u> tr | a Information | Work Choices            | Other <u>s</u>   |  |  |

- 25. Click Validate
- 26. You have completed this task.